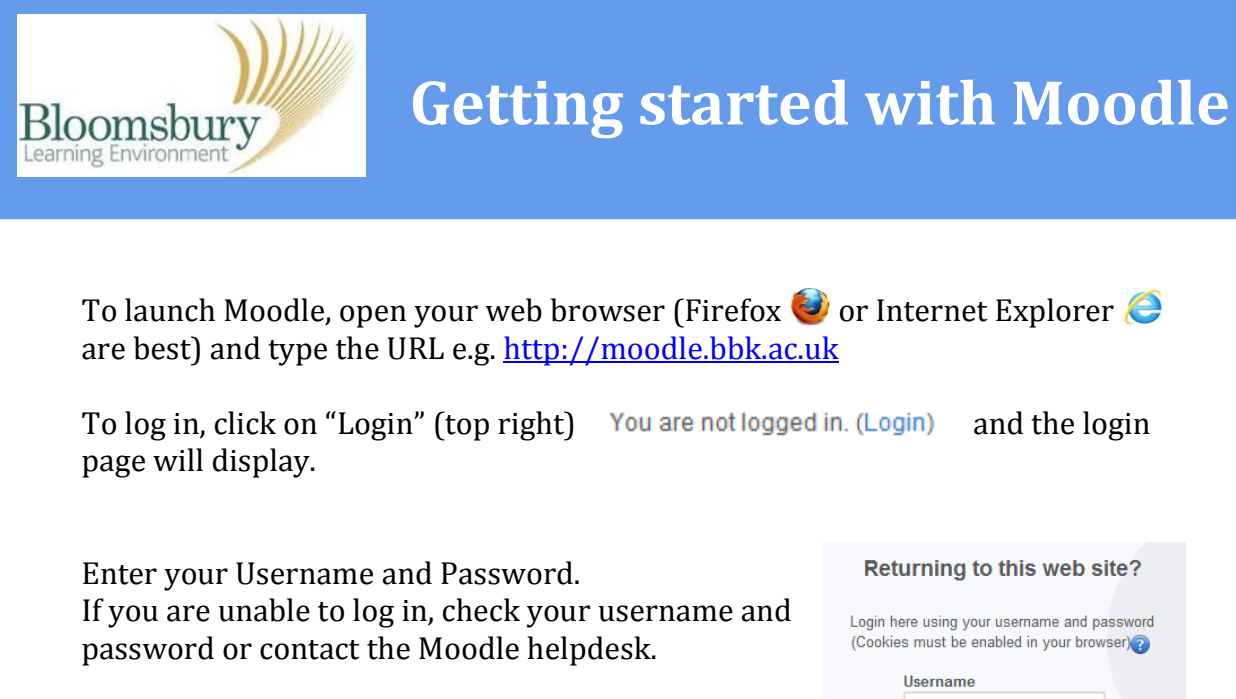

Your Moodle home page will now list all the courses you have access to under My Courses in the central column.

| Returning to this web site?                                                              |
|------------------------------------------------------------------------------------------|
| Login here using your username and password<br>(Cookies must be enabled in your browser) |
| Username                                                                                 |
|                                                                                          |
| Password                                                                                 |
|                                                                                          |
| Login                                                                                    |
| Forgotten your username or<br>password?                                                  |
|                                                                                          |
|                                                                                          |
|                                                                                          |

and the login

| ourse categories |                      |  |
|------------------|----------------------|--|
| BE               | 3K_Test_Cat (0)      |  |
| BE               | 3K_Test_Cat_2 (0)    |  |
| BE               | 3K_Test_Cat (0)      |  |
|                  | BBK_Test_SubCat (2)  |  |
| BE               | 3K (1)               |  |
| sc               | DAS (3)              |  |
|                  | Sandpit Courses (14) |  |
| BL               | <b>E</b> (6)         |  |
| RV               | /C (2)               |  |
| Bi               | rkbeck (4)           |  |
|                  |                      |  |

If you can't see your course in the central column, you may not have access to it. Please contact the Moodle helpdesk for assistance.

To enter your course, click on the title. The course home page will appear. This is the main webpage for your course.

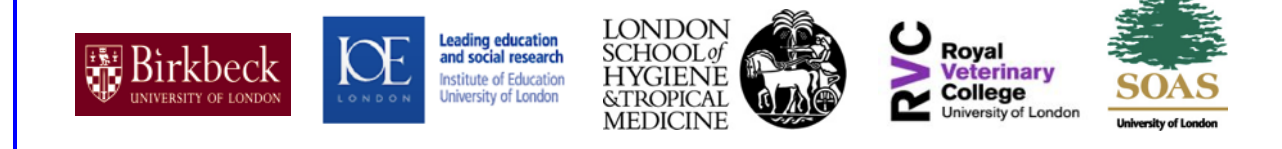